## LOCATE A PARTICIPATING PROVIDER

## HORIZON DENTAL PROVIDER SEARCH

- Go to <u>www.Horizon-bcbsnj.com</u>
  Click on Physician Directory, then click on Dentists
  Click on Advanced Search
  Select your Dental Plan (PPO ACCESS-not PPO, or DENTAL CHOICE only)
- 5. Select Dentist Type
- 6. Select ZIP Code and enter radius for searchy
- 7. Click SEARCH
- 8. For Dental Choice, choose a dentist from the search, click to open. The Office Code required on the enrollment form is found here. It is either a 10-digit NPI number or a 4-digit number with a NJ-prefix (i.e., NJ0520)
- 9. You may print search results. Printed results are displayed alphabetically by town name.

| HorizonBlue.com   Custom Directory   Glossary   Feedback   Mobile Provider Directory |                    |                       |                    |                                          |
|--------------------------------------------------------------------------------------|--------------------|-----------------------|--------------------|------------------------------------------|
| Home Physicians                                                                      | Dentists Hospitals | Other Healthcare Serv | vices Providers Ou | tside of NJ                              |
| <sup>search</sup><br>Dentists                                                        |                    |                       |                    | A 2 2 A                                  |
| Please enter search criteria for at le                                               | ast one field:     |                       |                    |                                          |
| Last Name                                                                            | Type of Dentist    | Zip Code              | County             |                                          |
|                                                                                      | Select Type        | ▼                     | Select County      | Coarob Search                            |
|                                                                                      |                    |                       |                    | Click to view additional search options. |
|                                                                                      |                    |                       |                    |                                          |
|                                                                                      |                    |                       |                    | Show Advanced Search Options             |
| Text Size 🗕 🕂   🚔 Print Page   Print All Results   Email Results                     |                    |                       |                    | Hide Advanced Search Options             |
|                                                                                      |                    |                       |                    |                                          |
| Showing 1-10 of 150 Results                                                          |                    |                       |                    | < Previous   Next >                      |
| Distance - Name -                                                                    | Address            | •                     | Specialty          | Actions                                  |
| 2.2 miles Abadir,                                                                    | 817 W P            | ark Ave               | General Dentistry  | View Profile                             |
| Peter                                                                                | Ocean, N           | IJ                    |                    |                                          |
| Click have to snow mean                                                              | 07712-73<br>Monmou | 253<br>th County      |                    |                                          |
| Click nere to open record                                                            | P. 732-4           | 93-4344               |                    |                                          |

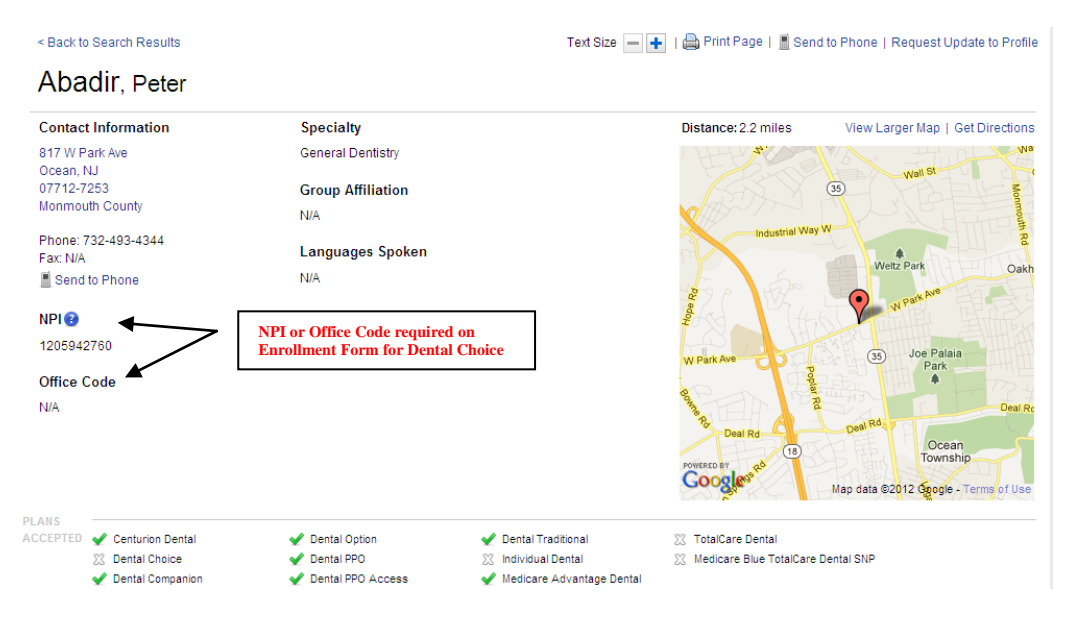